## **Downloading records from Factiva**

You will need to check and probably edit the author names in your final EndNote records - EndNote cannot change the way record names are used in Factiva

1. Search and click on "Display Options" on the top right hand of the screen to choose:

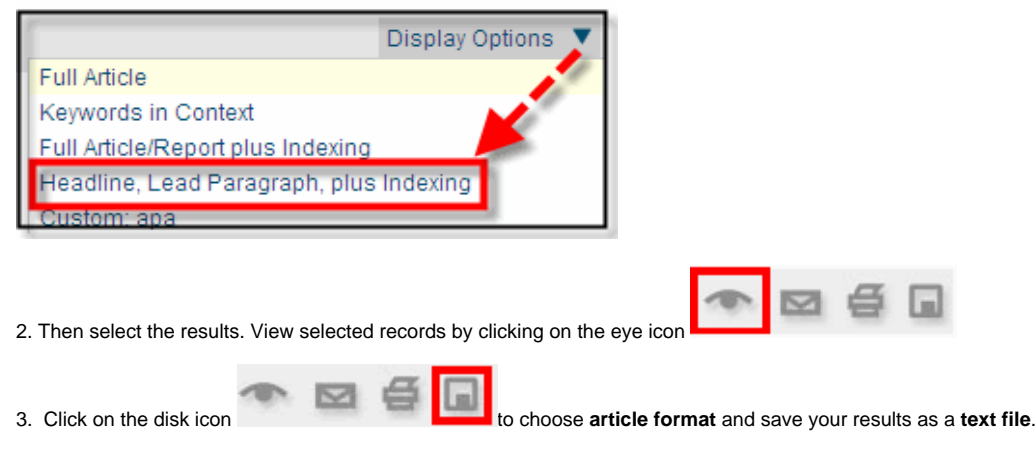

4. Open Endnote, choose File | Import and select the correct .txt file and choose the Factiva filter for the import option.

| Import            |                    |        | ×           |
|-------------------|--------------------|--------|-------------|
| Import Data File: | Factiva.txt        |        | Choose File |
| Import Option:    | Factiva_uq         |        | •           |
| Duplicates:       | Discard Duplicates |        | •           |
| Text Translation: | No Translation     |        | •           |
|                   |                    | Import | Cancel      |

Your records should now be downloaded into your EndNote Library. if you cannot access the correct Factiva filter, you may need to change your preferences or install a separate Factiva filter on your laptop